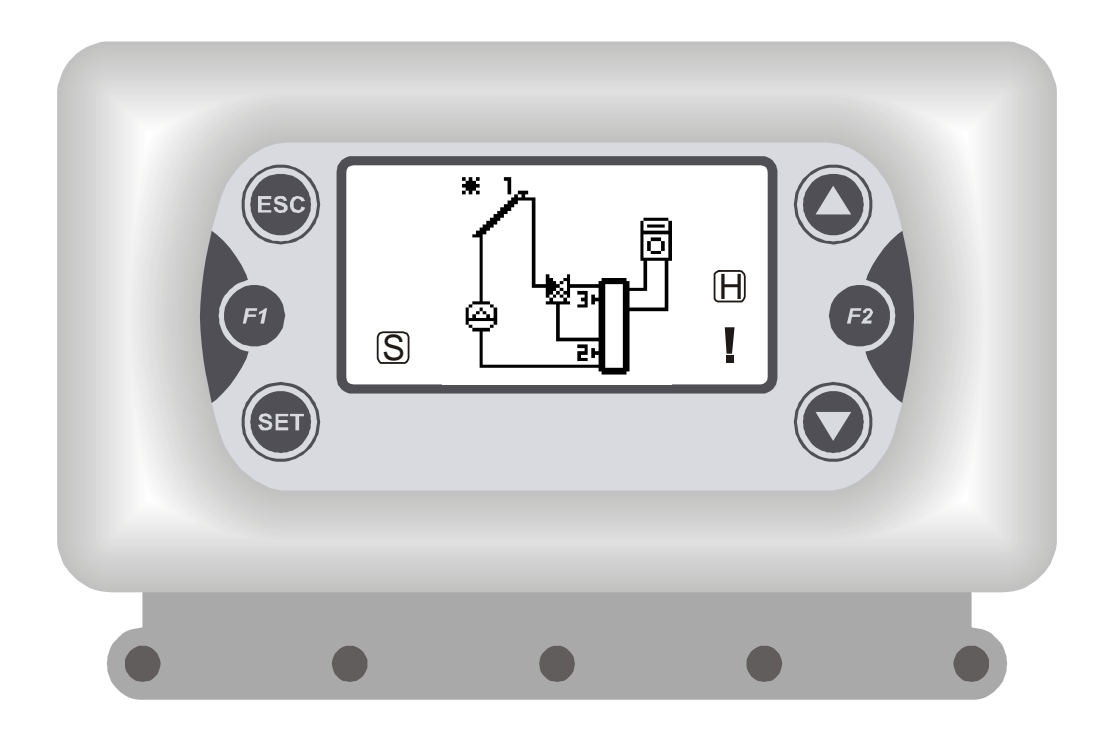

# TSOL5O3

## TERMOREGOLATORE PER CONTROLLO IMPIANTI CON PANNELLI SOLARI TERMICI

## TEMPERATURE CONTROLLER FOR THERMIC SOLAR PANEL SYSTEMS

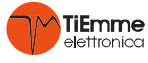

C

#### 1 INTRODUZIONE Generalità Il sistema di controllo **TSol503** è uno strumento per la gestione di impianti solari a Circolazione Naturale e Forzata costituiti, in genere, da Pannello Solare, Boiler/Accumulo/Piscina, Integrazione e Sistemi di Protezione/Raffreddamento. Norme di Sicurezza Leggere attentamente le note sulla sicurezza riportate di seguito, così da prevenire eventuali danni e pericoli alle persone e ai beni. Prima di eseguire lavori sull'impianto, attenersi alle norme antinfortunistiche alle norme sulla protezione ambientale • alle norme dell'Istituto Nazionale per l'Assicurazione contro gli Infortuni sul Lavoro alle norme di sicurezza riconosciute Queste istruzioni per l'uso si rivolgono esclusivamente al personale tecnico I lavori elettrici devono essere eseguiti solo da tecnici gualificati in elettrotecnica La prima messa in servizio dell'impianto deve essere eseguita da personale esperto o dal fabbricante o da un tecnico da lui nominato Norme applicate: Dichiarazione di Conformità: EN 60730-1 50081-1 EN 60730-1 A1 50081-2 TiEmme elettronica 06055 Marsciano (PG) Italy Tel.+39.075.874.3905; Fax. +39.075.874.2239 info@tiemmeelettronica.it Dati Tecnici **Composizione del Prodotto** N. 01 TSol503 Alimentazione: 230 Vac 50 Hz N. 04 viti e tasselli Assorbimento: 2 VA N. 02 viti Fissaggio Centralina Portata Uscite: 5A 250 Vac N. 01 Contenitore Fusibile Interno: 3,15 A N. 01 Placca di Copertura Grado di Protezione: IP40 N. 01 Kit Sonde PT1000 Sonde di lettura: PT1000 -40 ÷ 300 °C Range di Misura: Condizioni di Installazione e Utilizzo **Caratteristiche Meccaniche** Temperatura di funzionamento: 0 ÷ 40 °C Materiale: **ABS** Plastica Temperatura di stoccaggio: $0 \div 60 \,^{\circ}\text{C}$ Installazione: a Parete / Pannello Umidità: 85% @25°C 160 x 90 x 58 mm Dimensioni: Display: Grafico BackLight 128x64

## 2 INSTALLAZIONE

2.1 MONTAGGIO Prima di fare qualsiasi operazione, assicurarsi che la Tensione di Rete sia disinserita

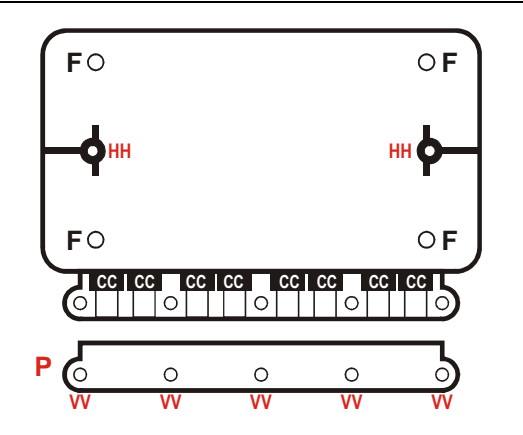

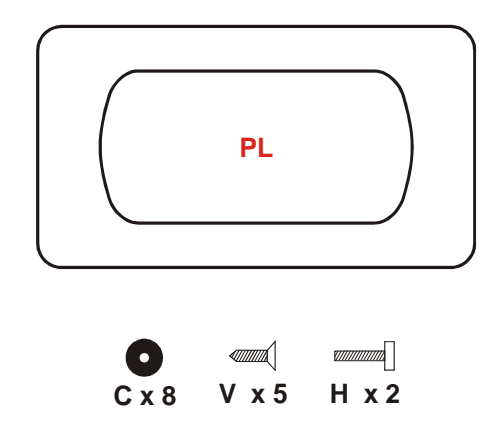

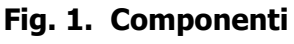

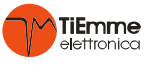

- Installare TSol503 solo in ambienti asciutti e in condizioni climatiche corrette
- Fissare il Contenitore tramite i punti fissaggio **F**
- Togliere il coperchio BloccaCavi
   P
- Inserire i cavi di collegamento utilizzando i passacavi **C** inseriti nei punti **CC** del Contenitore
- Il contenitore dispone di 8 uscite per cavi: nel caso siano necessarie più uscite dal Contenitore,
- UTILIZZARE cavi multipolari avendo cura di assiemare solo cavi della stessa tipologia
- Effettuare le connessioni elettriche previste
- Inserire la Centralina nel Contenitore avendo cura nel posizionare i cavi per agevolarne l'inserimento
- Bloccare i cavi mediante l'apposito BloccaCavi  ${\bf P}\,$  con le viti in dotazione  ${\bf V}$  nei punti  ${\bf VV}\,$
- $\bullet$  Fissare la Centralina tramite le viti  ${\bf H}$  nei punti  ${\bf H}{\bf H}$
- Inserire la Placca di copertura PL

## 2.2 COLLEGAMENTI ELETTRICI

Per un funzionamento corretto e sicuro effettuare sempre i collegamenti a terra.

Eseguire i collegamenti in maniera ordinata cercando di tenere separati il più possibile segnali a bassa tensione (sonde, contatti) dai segnali ad alta tensione (alimentazione, carichi) onde ridurre al minimo problemi di interferenza.

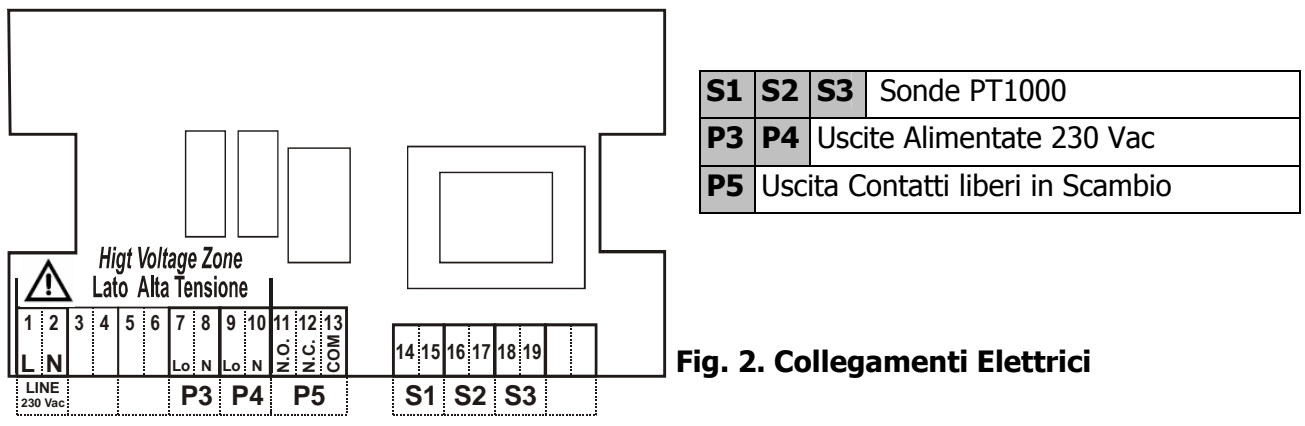

## **3** INSTALLAZIONE SONDE

TSol503 gestisce Sonde di temperatura PT1000.

Il range di lettura è -40  $\div$  300°C con la precisione di 1°C.

In caso di Sonda in **cortocircuito** il display visualizza "Short"

In caso di Sonda **scollegata** o **interrotta** il display visualizza "**Open**".

- Il range di utilizzo della Sonda dipende dalle caratteristiche dichiarate della Sonda utilizzata.
- TiEmme elettronica non è responsabile di rotture o malfunzionamenti della sonda dovuti a utilizzo fuori dal range di temperatura o a rotture o interruzioni del cavo.
- La installazione dei cavi Sonda deve essere separata dai cavi ad alta tensione quali alimentazione, comandi pompe, valvole ecc. al fine di evitare problemi di interferenza nella lettura delle temperature
- Le Sonde possono essere prolungate con cavo 2 x 1 mm fino a 30 mt
- Utilizzare un cavo schermato nel caso in cui si notano interferenze o disturbi nella lettura delle temperature

## 4 PANNELLO COMANDI USO E FUNZIONI

### 

## Funzioni dei tasti

- P4/P6=Scorrimento Menu
  - Aumento-Diminuzione Valori
  - P3= Ingresso in Menu
    - Salvataggio in Menu
  - P1= Uscita da Menu
  - **P5**= Scorrimento Temperatura Sonde/Funzione speciale
- Fig. 3. Pannello LCD

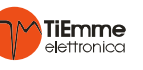

| 4.1 DISPLAY |                                      |        |                                        |  |
|-------------|--------------------------------------|--------|----------------------------------------|--|
|             | Pompa: ON se lampeggia               | T1=80° | Temperatura Sonda 1                    |  |
| S           | Protezione Pannello: ON se lampeggia |        | Valvola: Direzione Flusso              |  |
| Η           | Holiday: Funzione Attiva se presente |        | Integrazione Caldaia : ON se lampeggia |  |
| Ð           | Circuito Raffreddatore               | Y      | Allarme/i in corso                     |  |
| ·           | Piscina                              |        | Scambiatore a Piastre                  |  |

| Tramite il pulsante <b>P5</b> si scorrono sulla schermata principale le temperature rilevate dalle sonde |                                                                                                    |       |  |  |  |
|----------------------------------------------------------------------------------------------------|----------------------------------------------------------------------------------------------------|-------|--|--|--|
| Tramite il pulsante P4 si accede al me                                                                   | Tramite il pulsante <b>P4</b> si accede al menu "Monitor" che mostra le temperature misurate dalle Sonde |       |  |  |  |
| Sys 1 =Numero Impianto                                                                                   | Monitor                                                                                                  | Sys 1 |  |  |  |
| Temperatura Sonda                                                                                        | T1 = 80                                                                                                  |       |  |  |  |
| Sonda cortocircuitata                                                                                    | T2 = Short                                                                                               |       |  |  |  |
| Sonda scollegata o interrotta                                                                            | T3 = Open                                                                                                |       |  |  |  |
| Fig. 4. Monitor Menu                                                                                     |                                                                                                    |       |  |  |  |

| Tramite il pulsante <b>P4</b> si accede al menu " <b>Statistics</b> " che mostra gli allarmi correnti e altro |            |       |  |
|----------------------------------------------------------------------------------------------------|------------|-------|--|
| Sys 1 =Numero Impianto                                                                                        | Statistics | Sys 1 |  |
| Allarmi letti                                                                                                 |            |       |  |
| Codice Allarme                                                                                                | A02        |       |  |
| Altre possibili informazioni                                                                                  |            |       |  |

## Fig. 5. Statistics Menu

| 4.2 ALLARMI                                                                       |         |
|-----------------------------------------------------------------------------------|---------|
| DESCRIZIONE                                                                       | DISPLAY |
| Sovratemperatura di Collettore: Temperatura su S1 maggiore del termostato THS103  | A01     |
| Sovratemperatura Boiler: Temperatura su S2 maggiore del termostato THS203         | A02     |
| Antighiaccio Collettore: temperatura su S1 minore del termostato THS101           | A03     |
| Anomalia Sonda: probabile rottura della sonda (la sonda sembra essere scollegata) | A04     |
| Anomalia Sonda: probabile rottura della sonda (la sonda crea un cortocircuito)    | A05     |

## 4.3 PANORAMICA IMPIANTI

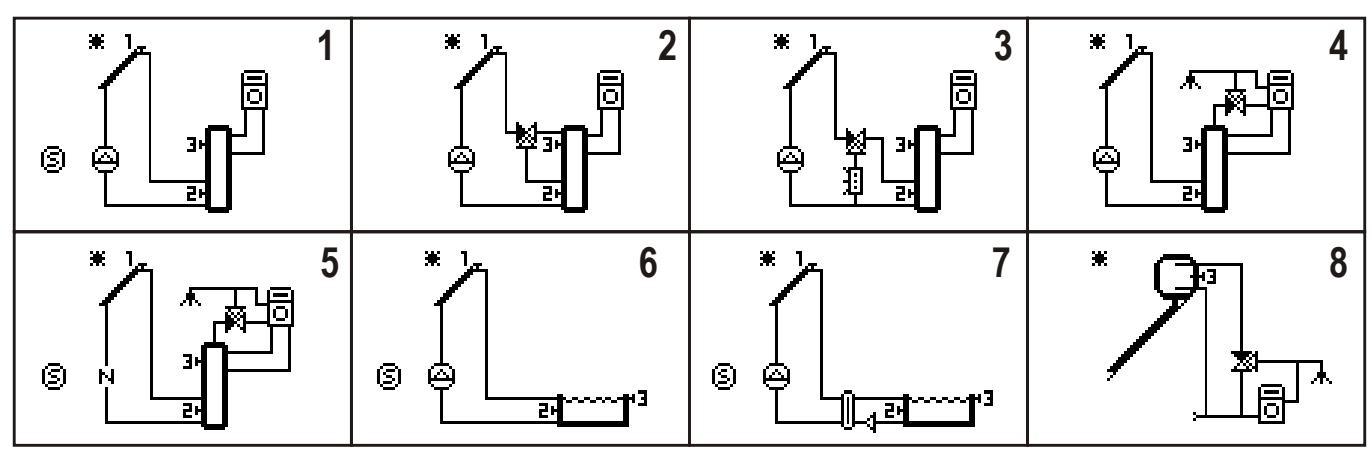

Fig. 6. Impianti

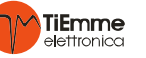

## 5 FUNZIONI DI DEFAULT

| 5.1 GESTIONE BOILER/PISCINA                                                                                                    |        |
|----------------------------------------------------------------------------------------------------|--------|
| Parametri per la gestione della carica del Boiler/Piscina                                                                         |        |
| DESCRIZIONE                                                                                                    | Code   |
| Termostato di Esercizio Boiler/Piscina su S3                                                                                      | THS300 |
| Isteresi Termostato THS300                                                                                                    | HYS300 |
| Termostato Differenziale (S1-S2) per carica Boiler/Piscina                                                                        | THD120 |
| Isteresi Termostato Differenziale THD120                                                                                          | HYD120 |
| Termostato di minima su S1 sotto il quale viene disabilitata la Pompa Solare                                                      | THS102 |
| Isteresi termostato THS102                                                                                                    | HYS102 |
| Termostato su S2 sopra il quale si attiva la funzione raffreddamento Boiler attraverso il Raffreddatore<br>e/o il circuito solare | THS202 |
| Isteresi termostato THS202                                                                                                    | HYS202 |
| Termostato su S2 di massima che il Boiler/Piscina può raggiungere                                                                 | THS203 |
| Isteresi termostato THS203                                                                                                    | HYS203 |

| 5.2 INNALZAMENTO SANITARIO                                                                    |        |
|-----------------------------------------------------------------------------------------------|--------|
| Parametri per la gestione della Valvola Sanitaria                                             |        |
| DESCRIZIONE                                                                                   | Code   |
| Termostato su S3 sopra il quale la Valvola Sanitaria è deviata verso l'uscita Acqua Sanitaria | THS305 |
| Isteresi relativa al termostato THS305                                                        | HYS305 |

| 5.3 INTEGRAZIONE CALDAIA                                                              |        |
|---------------------------------------------------------------------------------------|--------|
| Parametri per la gestione della Integrazione Caldaia                                  |        |
| DESCRIZIONE                                                                           | Code   |
| Termostato su S3 sotto il quale si abilita l'uscita relativa all'Integrazione Caldaia | THS302 |
| Isteresi termostato THS302                                                            | HYS302 |

| 5.4 RAFFREDDAMENTO SOLARE                                                                                                    |        |
|----------------------------------------------------------------------------------------------------|--------|
| Parametri per la gestione del raffreddamento del circuito solare per sovratemperatura.                                            |        |
| DESCRIZIONE                                                                                                    | Code   |
| Termostato (su S1) sopra il quale il fluido collettore è convogliato verso il raffreddatore                                       | THS104 |
| Isteresi termostato THS104                                                                                                    | HYS104 |
| Termostato (su S1) sopra il quale la Pompa solare provvede a caricare il Boiler/Piscina portandoli ai loro termostati di massima. | THS100 |
| Isteresi termostato THS100                                                                                                    | HYS100 |
| Termostato (su S3) di massima del Boiler/Piscina                                                                                  | THS303 |
| Isteresi termostato THS303                                                                                                    | HYS303 |
| Termostato (su S1) sopra il quale viene bloccata la Pompa del circuito solare.                                                    | THS103 |
| Isteresi termostato THS103                                                                                                    | HYS103 |

| 5.5 PROTEZIONE PANNELLO                                                                                   |        |
|----------------------------------------------------------------------------------------------------|--------|
| Parametri per la gestione della funzione protezione pannello (una serranda / tenda di copertura pannello) |        |
| DESCRIZIONE                                                                                               | Code   |
| Termostato su S1 sopra il quale si attiva l'uscita Protezione Pannello (es. serranda/tenda)               | THS103 |
| Isteresi termostato THS103                                                                                | HYS103 |

## 6 MENU

Il Menu è suddiviso in:

- > Menu Installatore nel quale sono disponibili tutti i parametri del TSol503
- > Menu Utente nel quale sono disponibili solo parametri riservati all'utente finale

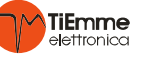

| 6.1 MENU INSTALLATORE |                  |                                                                                                 |  |  |
|-----------------------|------------------|-------------------------------------------------------------------------------------------------|--|--|
| Impostazioni          |                  | Contiene tutti i termostati, isteresi e parametri che devono essere impostati dall'installatore |  |  |
| Termostati            |                  | Contiene tutti i termostati e isteresi utilizzati dall'impianto selezionato                     |  |  |
| Parametri             |                  | Contiene tutti i parametri utilizzati dall'impianto<br>scelto                                   |  |  |
|                       | Carica a Secchi  |                                                                                                 |  |  |
|                       | Holiday          |                                                                                                 |  |  |
| Funzioni              | Antighiaccio     | Contiene tutte e solo le funzioni che possono essere utilizzate nell'impianto selezionato       |  |  |
|                       | Stratificazione  |                                                                                                 |  |  |
|                       | Antiblocco Pompe |                                                                                                 |  |  |
| Statistica            |                  | Menu per la visualizzazione e reset dei dati di statistica (ore funzionamento Pompa, allarmi)   |  |  |
| Test Uscite           |                  | Menu per il test di funzionamento delle uscite                                                  |  |  |
| Lingua                |                  | Scelta della lingua                                                                             |  |  |
| Inizializzazione      |                  | Re-Inizializzazione del Sistema                                                                 |  |  |
| Cambio Password       |                  | Menu per il cambio Password Installatore                                                        |  |  |
| Menu Utente           |                  | Menu per il passaggio al Menu Utente                                                            |  |  |
| Menu Tastiera         |                  | Menu di Regolazione del Display LCD                                                             |  |  |

6.2 PRIMA ACCENSIONE

Alla prima Accensione **TSol503** si porta nella visualizzazione grafica degli impianti disponibili:

Scorrere gli impianti

Confermare l'impianto selezionato

con i tasti P4 / P6

Con il tasto P3

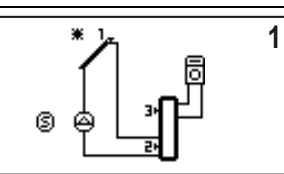

La stessa funzione di selezione impianto è disponibile nel Menu Installatore alla voce Inizializzazione

| 6.3 ACCESSO AL MENU INSTALLATORE                                                      |           |                                                               |  |  |
|---------------------------------------------------------------------------------------|-----------|---------------------------------------------------------------|--|--|
| Main Menu                                                                             | PASSWORD? | Con <b>P3</b> selezionare la prima cifra <b>0</b>             |  |  |
| Menu Installatore                                                                     |           | Con P4 e P6 selezionare il valore     1                       |  |  |
|                                                                                       |           | Confermare il valore con P3     10                            |  |  |
|                                                                                       |           | • Ripetere la operazione fino alla 4 cifra <b>1234</b>        |  |  |
|                                                                                       |           | Confermare la PASSWORD con il tasto P3                        |  |  |
|                                                                                       |           | • Con il tasto <b>P1</b> vengono cancellate le cifre inserite |  |  |
| Quando si è nel Menu Installatore senza digitare alcun tasto per un tempo prolungato, |           |                                                               |  |  |
| il sistema va automaticamente in Menu Utente.                                         |           |                                                               |  |  |

## 6.4 IMPOSTAZIONI

Contiene Termostati, Isteresi, Parametri relativi a Funzioni che sono di Default nell'Impianto selezionato

## 6.5 TERMOSTATI

Contiene tutti i Termostati e relative Isteresi presenti per la gestione dell'Impianto selezionato

## 6.6 PARAMETRI

Contiene tutti i parametri Timer, Contatori presenti per la gestione dell'Impianto selezionato

## 6.7 FUNZIONI

Dal Menu Principale selezionare la funzione fra quelle disponibili

## 6.7.1 CARICA A SECCHI

La funzione ha lo scopo di innalzare la temperatura di collettore in condizioni di scarso irraggiamento. Nel caso in cui c'è differenziale fra Sonda S1 e Sonda S2, ma le temperature S1 e S3 sono entrambe inferiori al termostato THS301, la Pompa solare viene gestita secondo i tempi TIM001 (Pausa) e TIM002 (Lavoro) per favorire l'innalzamento della temperatura del fluido solare fino al valore THS301. Il ciclo di Pausa/Lavoro viene ripetuto per un numero di volte pari a COU000; quindi la funzione è disattivata per un tempo pari a TIM000. Al termine di guesto tempo la funzione riprende se sussistono le condizioni.

## N.B. Negli impianti in cui è presente Stratificazione, abilitando la funzione Carica a Secchi la funzione di Stratificazione è disattivata in modo automatico e viceversa.

| DESCRIZIONE                                                                           | Code   |
|---------------------------------------------------------------------------------------|--------|
| Termostato (su S3) sotto il quale viene avviata la funzione Carica a Secchi           | THS301 |
| Isteresi termostato THS301                                                            | HYS301 |
| Tempo di disattivazione della Funzione Carica a Secchi dopo COU00 fermate della Pompa | TIM000 |
| Tempo di Pausa della Pompa durante la funzione                                        | TIM001 |
| Tempo di Lavoro della Pompa durante la funzione                                       | TIM002 |
| Numero massimo di fermate della Pompa durante la funzione Carica a Secchi             | COU000 |
| Abilitazione della funzione Carica a Secchi                                           | ENA000 |

## 6.7.2 HOLIDAY

Con la funzione **Holiday** si imposta il funzionamento del sistema durante lunghi periodi di inutilizzo. Quando la funzione è abilitata il sistema:

- Effettua il raffreddamento del Boiler
- Disabilita l'Integrazione Caldaia
- Esegue il Raffreddamento del Boiler attraverso il Circuito Solare

| DESCRIZIONE                                                                                                  | Code   |
|----------------------------------------------------------------------------------------------------|--------|
| Termostato su S2, oltre il quale il sistema raffredda il Boiler quando si crea differenziale S1-S2 negativo. | THS201 |
| Isteresi termostato THS201                                                                                   | HYS201 |
| Abilitazione della funzione Holiday                                                                          | ENA002 |

### 6.7.3 ANTIGHIACCIO

Contiene i Termostati/Isteresi/Parametri relativi alla funzione Antighiaccio. Se la temperatura (su S1) è inferiore al termostato THS101, viene attivata la Pompa Solare in modalità Pausa / Lavoro.

| DESCRIZIONE                                           | Code   |
|-------------------------------------------------------|--------|
| Termostato sotto il quale si abilita la funzione      | THS101 |
| Isteresi termostato THS102                            | HYS101 |
| Tempo (sec) di Lavoro della Pompa durante la funzione | TIM012 |
| Tempo (min) di Pausa della Pompa durante la funzione  | TIM013 |
| Abilitazione della funzione Antighiaccio              | ENA007 |
|                                                       |        |

### 6.7.4 STRATIFICAZIONE

Nel caso ci sia differenziale S1-S3 viene caricata la zona alta del Boiler fino al termostato THS306 per poi proseguire con la carica della parte bassa fino a soddisfare il termostato THS300.

Nel caso non sia presente differenziale **S1-S3** ma sia presente differenziale **S1-S2**, viene caricata la parte bassa del Boiler nella modalità Pausa/Lavoro.

Dopo un numero di Cicli COU001, la funzione viene disattivata per un tempo pari a TIM017

N.B. Negli impianti in cui è presente Stratificazione, abilitando la funzione Carica a Secchi è disattivata in modo automatico la funzione di Stratificazione e viceversa

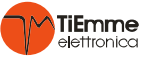

| DESCRIZIONE                                                     | Code   |
|-----------------------------------------------------------------|--------|
| Termostato di Stratificazione                                   | THS306 |
| Isteresi termostato THS306                                      | HYS306 |
| Differenziale minimo tra Sonda S1 e Sonda S3                    | THD130 |
| Massimo numero di Cicli Pausa/Lavoro della Pompa Solare         | COU001 |
| Tempo di Pausa della Pompa durante la funzione Stratificazione  | TIM010 |
| Tempo di Lavoro della Pompa durante la funzione Stratificazione | TIM011 |
| Tempo di disattivazione della funzione Stratificazione          | TIM017 |
| Abilitazione della funzione di Stratificazione                  | ENA008 |

## 6.7.5 ANTIBLOCCO POMPE

| Menù per impostare tutti e solo i termostati/isteresi/ parametri relativi alla funzione antiblocco pompe. |        |
|----------------------------------------------------------------------------------------------------|--------|
| DESCRIZIONE                                                                                               | Code   |
| Tempo di attesa antiblocco (espresso in giorni)                                                           | TIM019 |
| Tempo di lavoro della pompa in antiblocco (espresso in minuti)                                            | TIM020 |
| Abilitazione dell'uscita P3 al controllo antiblocco pompe                                                 | P3     |
| Abilitazione dell'uscita P4 al controllo antiblocco pompe                                                 | P4     |
| Abilitazione dell'uscita P5 al controllo antiblocco pompe                                                 | P5     |

## 6.8 STATISTICA

Permette di consultare lo storico degli allarmi gestiti. Attraverso la voce **Reset** è possibile azzerare tutti i contatori e allarmi

## 6.9 TEST USCITE

Permette di verificare il funzionamento delle uscite. Selezionando una delle uscite alla volta è possibile portarle tutte nello stato ON (1). L'uscita dal menu ripristina automaticamente lo stato del sistema.

### 6.10 LINGUA

Consente di impostazione la Lingua

## 6.11 INIZIALIZZAZIONE

Consente di re-inizializzare il sistema, permettendo di scegliere un altro impianto.

## 6.12 CAMBIA PASSWORD

Permette di cambiare la password d'accesso al Menu Installatore

## 6.13 MENU UTENTE

Permette di passare al Menu Utente

## 6.14 TASTIERA LCD

Menu di Regolazione del Display LCD

| 6.14.1 Re        | GOLA CONTRASTO                                                | 6.14.2 Re          | GOLA LUCEMINIMA                                               |
|------------------|---------------------------------------------------------------|--------------------|---------------------------------------------------------------|
| Regola Contrasto |                                                               | Regola Luce Minima |                                                               |
| +                | • Impostare con <b>P4/P6</b>                                  | +                  | • Impostare con <b>P4/P6</b>                                  |
| 15               | <ul> <li>Confermare con P3</li> <li>P1 per uscire.</li> </ul> | 🕂 15               | <ul> <li>Confermare con P3</li> <li>P1 per uscire.</li> </ul> |
| -                |                                                               | -                  |                                                               |

## INTRODUCTION

## <u>Main</u>

The Controller **TSol503** is for the management of Solar Plants with Natural and Forced Circulation with a Solar Panel, Accumulation/Boiler/Pool, Integration and Systems of Protection/Cooling

## Safety regulations

1

Read carefully the following safety regulations, in order to prevent damages and danger to people and things.

Before working on plants, follow

- Accident prevention measures
- Environmental protection measures •
- National Institute for Work accidents measures
- Recognized prevention measure
- Directions are only for technical staff
- Electrical works must be done only by qualified technicians

The first installation of the plant must be done by expert personal or by the builder

#### **Rules:** Declaration of Conformity:

720 1 11 50001 2

| EN 60730-1 50081-1 EN 60730-1 AT 50081-2 |                            |                          |  |
|------------------------------------------|----------------------------|--------------------------|--|
| TiEmme elettronica                       |                            |                          |  |
| 06055 Marsciano (PG) Italy               |                            |                          |  |
| Tel. +39.075.874.3905;                   | Fax. +39.075.874.22        | 39                       |  |
| info@tiemm                               | eelettronica.it            |                          |  |
| Product composition                      | Technical data             |                          |  |
| N. 01 <b>TSol503</b>                     | Supply:                    | 230 Vac 50 Hz            |  |
| N. 04 screws and plugs                   | Input:                     | 2 VA                     |  |
| N. 02 screws for controller's fixing     | Capacity:                  | 5A 250 Vac               |  |
| N. 01 Box                                | Internal fuse:             | 3,15 A                   |  |
| N. 01 Plate                              | Protection grade:          | IP40                     |  |
| N. 01 Kit Probe PT1000                   | Reading probes:            | PT1000                   |  |
|                                          | Measure Range:             | -40 ÷ 300 °C             |  |
| Installing and Use Conditions            | Mechanical Characteristics |                          |  |
| Functioning temperature: 0 ÷ 40 °C       | Material:                  | ABS Plastic              |  |
| Storage temperature: 0 ÷ 60 °C           | Installing:                | Wall / Panel             |  |
| Нитіdіty: 85% @25°С                      | Dimension:                 | 160 x 90 x 58 mm         |  |
|                                          | Display:                   | Graphic Backlight 128x64 |  |

#### 2 INSTALLATION

MOUNTING 2.1 Before doing any operation make sure that the Main Power Supply is OFF

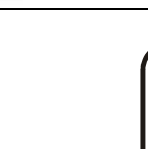

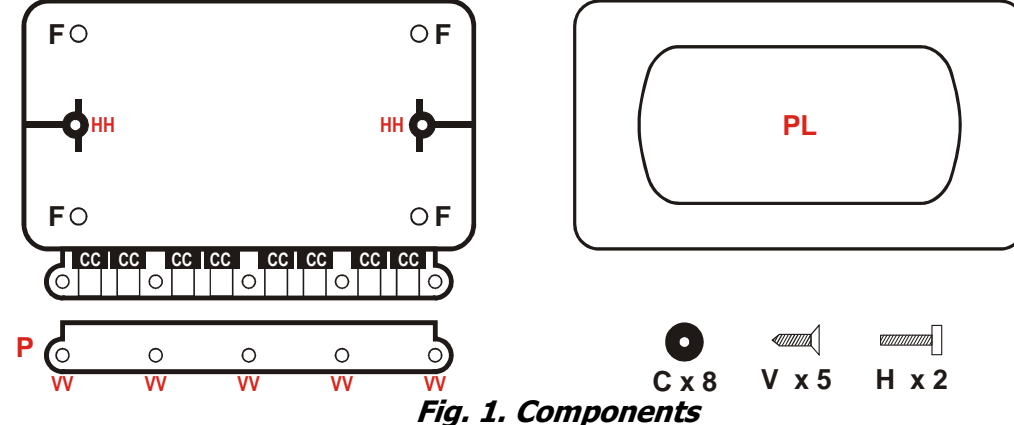

TiEmme

- Install **TSol503** only in dry ambient and in correct climatic conditions
- Fix the Box with fixing points F
- Take away the lid that cable-block P
- Insert the connecting cables through cablethrough **C** that are in the points **CC** of the Box
- The box has 8 outputs for the cables: if more inputs are necessary
- USE multipolar cables but put together only cables of the same type
- Do the electrical connections
- Put the controller in the Box and put the cable in order to facilitate the insertion
- Block cable through the cable-block  ${\bf P}$  with screws  ${\bf V}$  in points  ${\bf VV}$
- $\bullet$  Fix the controller through screws  ${\bf H}$  in points  ${\bf H}{\bf H}$
- Insert the plate PL

/!\

## 2.2 ELECTRICAL CONNECTIONS

For a correct and safe functioning make always the electrical connections to earth Make ordered connections and separate low tension signals (probes, contacts, cables of the control board) from high tension signals (supply, loads) to reduce interference problems

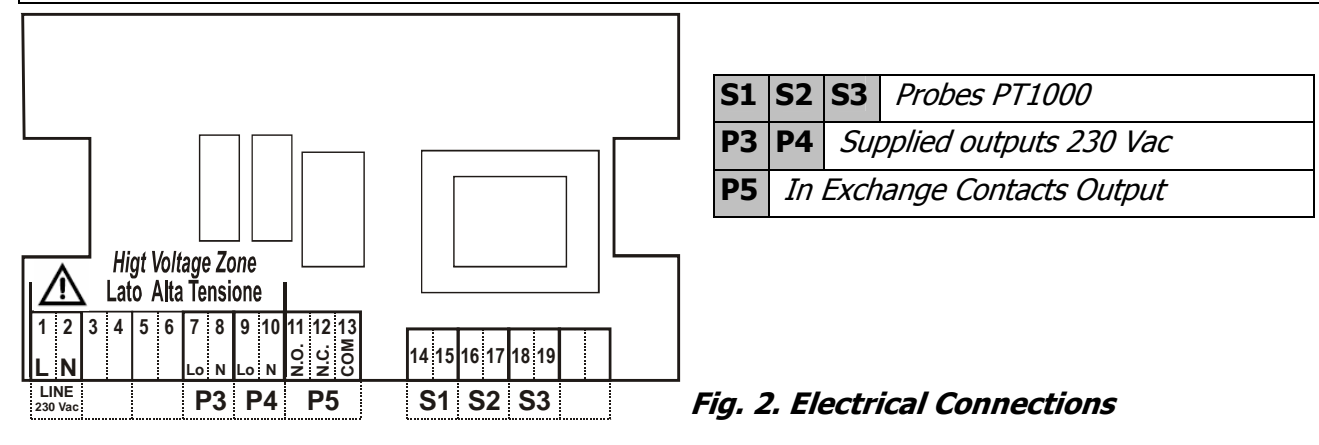

## 3 PROBES INSTALLATION

**TSol503** manages temperature probes **PT1000**. The reading range is -40 ÷ 300°C with precision of 1°C. If the probe is in **short-circuit** the display shows "**Short**" If the probe is **unconnected** or **broken** the display shows "**Open**".

- The probe's range depends on the declared probe's characteristics.
- TiEmme elettronica is not responsible for damages or malfunctioning of the probe that are due to a use of it out of the range or due to a break of the cable.
- The installing of the cables must be separated by the high tension cables like supply, pump commands, valves, in order to avoid interference problems during the temperature reading.
- Probes can be extended with a 2 x 1 mm cable until 30 mt
- Use the shielded cable in case of interference in the temperature reading.

## KeyBoard Use and Functions

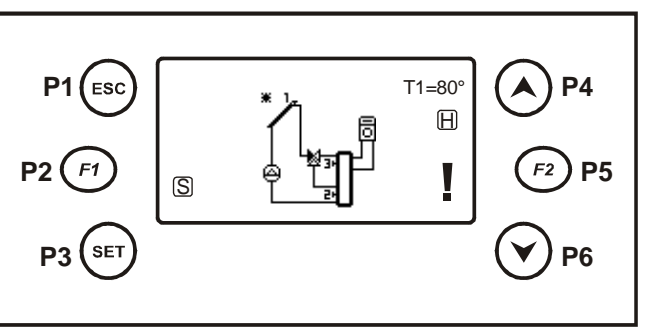

## Button's functions:

- P4/P6 =Run Menu Values Increase/decrease P3 = Enter in Menu
  - Save in Menu
- P1 = Exit Menu
- P5 = Probes' Temperature Scroll / Special Function
- Fig. 3. LCD Panel

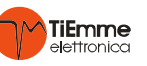

4

| 4.1 DISPLAY |                                        |              |                                    |
|-------------|----------------------------------------|--------------|------------------------------------|
|             | Pump: ON if Blinking                   | T1=80        | Probe 1 Temperature                |
| S           | Panel Protection : ON if Blinking      | $\mathbf{X}$ | Valve: Flux Direction              |
| H           | Holiday: Function Activated if present |              | Integration Boiler: ON if Blinking |
| 迫           | Cooling Circuit                        | Y            | Alarm/s in Course                  |
|             | Pool                                   |              | Exchanger with Plates              |

| Push the button <b>P5</b> to scroll the temperatures measured by the probes on the main screen                |            |       |  |
|----------------------------------------------------------------------------------------------------|------------|-------|--|
| With button <b>P4</b> enter menu " <b>Monitor</b> " to consult the current ALARM states and other information |            |       |  |
| Sys 1 =Plant Number                                                                                           | Monitor    | Sys 1 |  |
| Probe Temperature                                                                                             | T1 = 80    |       |  |
| Probe in short circuit                                                                                        | T2 = Short |       |  |
| Unconnected Probe or Broken                                                                                   | T3 = Open  | _     |  |

Fig. 4. Monitor Menu

| With button <b>P4</b> enter menu "Statistics" to consult the current ALARM states and other information |            |       |  |
|----------------------------------------------------------------------------------------------------|------------|-------|--|
| Sys 1 = Plant Number                                                                                    | Statistics | Sys 1 |  |
| Alarms read                                                                                             |            |       |  |
| Alarm Code                                                                                              | A02        |       |  |
| Other possible information                                                                              |            |       |  |
|                                                                                                    |            |       |  |

## Fig. 5. Statistics Menu

| 4.2 ALLARMI                                |                                   |         |
|--------------------------------------------|-----------------------------------|---------|
| DES                                        | SCRIPTION                         | DISPLAY |
| Collector's over-temperature: temperature  | on S1 more than Thermostat THS103 | A01     |
| Boiler's over-temperature: Temperature of  | n S2 more than Thermostat THS203  | A02     |
| Collector's De-Ice: temperature on S1 less | then Thermostat THS101            | A03     |
| Probe Error: probable probe's break:       | the probe could be unconnected    | A04     |
| Probe Error: probable probe's break:       | the probe is in short-circuit     | A05     |

## 4.3 PLANTS SURVEY

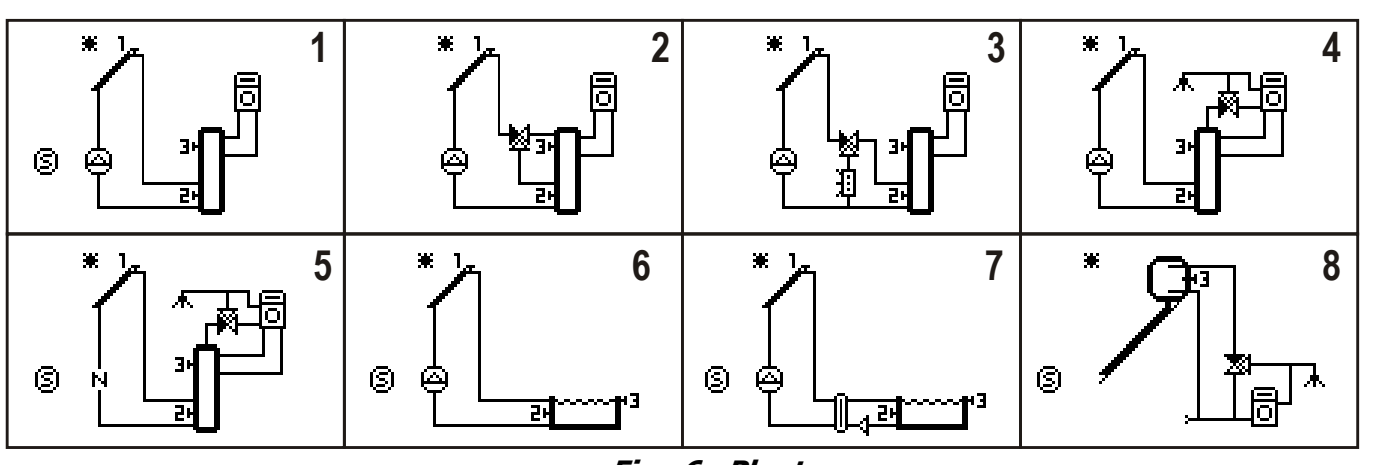

Fig. 6. Plants

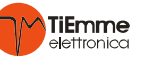

#### 5 DEFAULT FUNCTIONS

| 5.1 Boiler/Pool Management                                                                              |               |
|----------------------------------------------------------------------------------------------------|---------------|
| Parameters of the management of Boiler/Pool charge                                                      |               |
| DESCRIPTION                                                                                             | Code          |
| Running's Thermostat Boiler/Pool on S3                                                                  | THS300        |
| Hysteresis thermostat THS300                                                                            | HYS300        |
| Differential thermostat (S1-S2) for Boiler/pool charge                                                  | THD120        |
| Thermostat hysteresis THS102                                                                            | HYD120        |
| Thermostat of minimum on S1 under the solar circuit pump is deactivated                                 | THS102        |
| Thermostat hysteresis THS102                                                                            | HYS102        |
| Thermostat on S2 over the Cooling Function Boiler is activated through the Cooling and/or Solar Circuit | THS202        |
| Hysteresis thermostat THS202                                                                            | HYS202        |
| Thermostat of maximum on S2 that Boiler/Pool can reach                                                  | <b>THS203</b> |
| Thermostat hysteresis THS203                                                                            | HYS203        |

| 5.2 SANITARY INCREASING                                                           |        |
|-----------------------------------------------------------------------------------|--------|
| Parameters for the Sanitary Valve management                                      |        |
| DESCRIPTION                                                                       | Code   |
| Thermostat on S3 over the Sanitary Valve is deviated to the sanitary water output | THS305 |
| Thermostat hysteresis THS305                                                      | HYS305 |

| 5.3 BOILER INTEGRATION                                            |        |
|-------------------------------------------------------------------|--------|
| Parameters for the Integration Boiler management                  |        |
| DESCRIPTION                                                       | Code   |
| Thermostat on S3 under the Boiler Integration output is activated | THS302 |
| Thermostat hysteresis THS302                                      | HYS302 |

| 5.4 SOLAR CIRCUIT COOLING                                                                   |         |  |
|---------------------------------------------------------------------------------------------|---------|--|
| Parameters for the Cooling management of the solar circuit for over temperature.            |         |  |
| DESCRIPTION                                                                                 | Code    |  |
| Thermostat on S1 over the collector fluid is convoyed to the Cooler                         | THS104  |  |
| Thermostat hysteresis THS104                                                                | HYS104  |  |
| Thermostat on S1 over the solar pump charges the boilers/pool and takes them to the maximum |         |  |
| thermostats.                                                                                | 1110100 |  |
| Thermostat hysteresis THS100                                                                | HYS100  |  |
| Maximum thermostat on S3 Boiler/Pool                                                        | THS303  |  |
| Thermostat hysteresis THS303                                                                | HYS303  |  |
| Thermostat on S1 over the solar pump charge boiler is blocked                               | THS103  |  |
| Thermostat hysteresis THS103                                                                | HYS103  |  |

#### 5.5 PANEL PROTECTION

In the following schema are the thermostats and hysteresis of the function panel's protection managed for example with a tent/shutter to cover the panel

| DESCRIPTION                                                                       | Code   |
|-----------------------------------------------------------------------------------|--------|
| Thermostat on S1 over the output Protection Panel is activated (ex. Shutter/tent) | THS103 |
| Thermostat hysteresis THS103                                                      | HYS103 |

#### 6 MENU

The Menu is divided in:

- **Installer Menu** where are available all the parameters of **TSol503** ⋟
- User's menu where are available only the parameters reserved to the final user

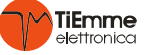

| 6.1 INSTALLER MENU |                |                                                                                             |  |  |
|--------------------|----------------|---------------------------------------------------------------------------------------------|--|--|
| Settings           |                | Contains all the thermostats, hysteresis and parameters that the installer sets up          |  |  |
| Thermostats        |                | Contains all the thermostats and hysteresis used for the selected plant                     |  |  |
| Parameters         |                | Contains all the parameters used for the selected plant                                     |  |  |
|                    | Bucket Charge  |                                                                                             |  |  |
|                    | Holiday        |                                                                                             |  |  |
| Functions          | De-Ice         | Contains only the functions used in the selected<br>plant                                   |  |  |
|                    | Stratification |                                                                                             |  |  |
|                    | Pumps DeBlock  |                                                                                             |  |  |
| Statistics         |                | Menu for the visualization and reset of the statistic data (Pump functioning hours, alarms) |  |  |
| Outputs Test       |                | Menu for the outputs functioning test                                                       |  |  |
| Language           |                | To change the language                                                                      |  |  |
| Initialization     |                | Re-Initialization of the System                                                             |  |  |
| Change Password    | d              | For the installer's password change                                                         |  |  |
| User Menu          |                | For the passage to User's menu                                                              |  |  |
| KeyBoard Menu      |                | Display LCD regulation                                                                      |  |  |

## 6.2 FIRST POWER ON

At the first Power ON TSol503 shows the available plants:

Select the systems With the buttons **P4 / P6** 

Confirm the selected PLANT

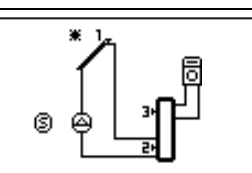

1

With the button **P3** 

The same function of plant selection is available in the Installer menu with Initialization

| 6.3 INSTALLER MENU ACCESS                                             |           |                                                     |      |  |  |
|-----------------------------------------------------------------------|-----------|-----------------------------------------------------|------|--|--|
| Main Menu                                                             | PASSWORD? | • Push <b>P3</b> to select the first digit          | 0    |  |  |
| Installer Menu                                                        |           | <ul> <li>Select the value with P4 and P6</li> </ul> | 1    |  |  |
|                                                                       |           | • Confirm the value with button <b>P3</b>           | 10   |  |  |
|                                                                       |           | • Repeat until the 4th digit                        | 1234 |  |  |
|                                                                       |           | • Confirm the password with the button              | 73   |  |  |
|                                                                       |           | • With <b>P1</b> digit are deleted                  |      |  |  |
| When it is in the this Menu for long time without pushing any button. |           |                                                     |      |  |  |

the system automatically enter in the User's Menu.

## 6.4 SETTINGS

Contains thermostats, hysteresis, parameters of the default functions in the selected plant

## 6.5 THERMOSTATS

Contains thermostats and hysteresis for the management of the selected plant

### 6.6 PARAMETERS

*Contains timer parameters, counters for the management of the selected plant* 

### 6.7 FUNCTIONS

From the main menu select the function from the available

### 6.7.1 BUCKET CHARGE

This function increases the collector's temperature in conditions of low radiation. In case of differential between the probes S1 and S2, but the temperatures S1 and S3 are both less than thermostat THS301, the solar pump is managed with time TIM001 (Pause) and TIM002 (Work) to allow the increase of the solar fluid temperature until the value THS301. The cycle Pause/Work is repeated for a number of time COU000, then the function is deactivated for a time TIM000. In the end the function starts again in case of right conditions.

## N.B. In The systems with stratification, activating the Bucket Charge Function, the stratification function is automatically deactivated.

| DESCRIPTION                                                | Code   |
|------------------------------------------------------------|--------|
| Thermostat(on S3 under the function is activated           | THS301 |
| Thermostat hysteresis THS301                               | HYS301 |
| Function deactivation time after COU00 pump's stop         | TIM000 |
| Pump's pause time during the function                      | TIM001 |
| Pump's work time during the function                       | TIM002 |
| Maximum number of attempts of the pump during the function | COU000 |
| Enable Function                                            | ENA000 |

## 6.7.2 HOLIDAY

The function **Holiday** is for the setting up of the system during long periods of break. When the function is activated the system does:

- Boiler's Cooling
- Deactivation Boiler's Integration
- Boiler's Cooling through the Solar Circuit

| DESCRIPTION                                                                                   | Code   |
|-----------------------------------------------------------------------------------------------|--------|
| Thermostat on S2, over the System cools the boiler when there is negative differential S1-S2. | THS201 |
| Thermostat hysteresis THS201                                                                  | HYS201 |
| Enable Holiday function                                                                       | ENA002 |

### 6.7.3 *DE-ICE*

*Contains Thermostats/Hysteresis/Parameters of the De-Ice function. If temperature (S1) is less than Thermostat* **THS101**, *the Solar Pump is activated in modality Pause / Work.* 

| DESCRIPTION                                     | Code   |
|-------------------------------------------------|--------|
| Under this thermostat the function is activated | THS101 |
| Thermostat hysteresis THS102                    | HYS101 |
| Pump's work time during the function (sec)      | TIM012 |
| Pump's time pause during the function (min)     | TIM013 |
| De-Ice function enable                          | ENA007 |

## 6.7.4 STRATIFICATION

In case of differential S1-S3 the high boiler zone is charged up to THS306; then the low boiler zone is charged up the thermostat THS300. In case of absence of differential S1-S3 but presence of differential S1-S2, the lower boiler's zone is charged in Pause/Work modality.

After a number of cycles COU001, the function is deactivated for a time TIM017.

N.B. In plants with stratification, activating the function Bucket Charge, the function stratification is automatically deactivated and vice versa

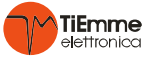

| DESCRIPTION                                                | Code   |  |  |
|------------------------------------------------------------|--------|--|--|
| Stratification Thermostat                                  | THS306 |  |  |
| THS306 hysteresis Thermostat                               | HYS306 |  |  |
| Minimum differential between probes S1 and S3              | THD130 |  |  |
| Maximum number of cycles Pause/Work of Solar Pump modality | COU001 |  |  |
| Pump's Pause time during the Stratification function       |        |  |  |
| Pump's Work time during the Stratification function        | TIM011 |  |  |
| Deactivation time of the Stratification function           | TIM017 |  |  |
| Stratification function Enable                             | ENA008 |  |  |

## 6.7.5 PUMPS DE-BLOCK

Menu that sets all the thermostats/hysteresis/ parameters of the Pump's De-Block functionDESCRIPTIONCodeWaiting Time For the De-Block activation (in days)TIM019Pump's Time work in De-Block (in minutes)TIM020Enable for P3 Pump's De-Block ControlP3Enable for P4 Pump's De-Block ControlP4Enable for P5 Pump's De-Block ControlP5

## 6.8 STATISTIC

*To see the list of the managed alarms.* **Reset** sets at zero the counters and the alarms

## 6.9 OUTPUTS TEST

To verify the output's functioning. Select one of the outputs to set them on ON (1). The exit form menu restores automatically the system's state

## 6.10 LANGUAGE

To set the language

### 6.11 INITIALIZATION

To initialize again the system and to choose another plant

### 6.12 CHANGE PASSWORD

To change the enter password from the Installer's Menu

## 6.13 USER MENU

To enter into the User Menu

### 6.14 KEYBOARD MENU

Menu for the Display LCD regulation

| 6.14.1 CONTRA              | ST REGULATION                                            | 6.14.2 MINIMUM L      | IGHT REGULATION                                          |
|----------------------------|----------------------------------------------------------|-----------------------|----------------------------------------------------------|
| <b>Contrast Regulation</b> |                                                          | Min. Light Regulation |                                                          |
| +                          | • Set with <b>P4/P6</b>                                  | +                     | • Set with <b>P4/P6</b>                                  |
| 15                         | <ul> <li>Confirm with P3</li> <li>P1 to exit.</li> </ul> | <b>₩</b> 15           | <ul> <li>Confirm with P3</li> <li>P1 to exit.</li> </ul> |
| -                          |                                                          | -                     |                                                          |

## 7 IMPIANTI GESTITI

## MANAGED PLANTS

| IMPIANTO         1           Carica Boiler, Integrazione Caldaia, Protezione Pannello |                |                |               | <b>1</b><br>a, Protezione Pannello           | F<br>Boiler Charge, Boiler I              | PLANT 1<br>Integration, Panel Protection |
|---------------------------------------------------------------------------------------|----------------|----------------|---------------|----------------------------------------------|-------------------------------------------|------------------------------------------|
| Р5                                                                                    | <b>11</b> N.O. | <b>12</b> N.C. | <b>13</b> Com | Integrazione Caldaia                         | Boiler Integration                        | * 1_                                     |
| P4                                                                                    | 9-10           |                | ·             | Pompa Solare                                 | Solar Pump                                |                                          |
| Р3                                                                                    | 7-8            |                |               | Protezione Pannello<br>Integrazione 2Caldaia | Panel Protection /<br>Boiler Integration2 |                                          |
| <b>S1</b>                                                                             | 14-15          |                |               | Sonda Collettore                             | Collector Probe                           |                                          |
| <b>S2</b>                                                                             | 16-17          |                |               | Sonda Boiler basso                           | Low Boiler Probe                          | 그러                                       |
| <b>S</b> 3                                                                            | 18-19          |                |               | Sonda Boiler alto                            | High Boiler Probe                         |                                          |

| IMPIANTO 2<br>Carica Boiler, Stratificazione, Integrazione Caldaia |                |                | <b>2</b><br>grazione Caldaia | P<br>Boiler Charge, Stratifi | <b>CLANT 2</b>       |                 |
|--------------------------------------------------------------------|----------------|----------------|------------------------------|------------------------------|----------------------|-----------------|
| P5                                                                 | <b>11</b> N.O. | <b>12</b> N.C. | <b>13</b> Com                | Integrazione Caldaia         | Boiler Integration   | * 1 <u>.</u>    |
| P4                                                                 | 9-10           |                |                              | Pompa Solare                 | Solar Pump           |                 |
| P3                                                                 | 7-8            |                |                              | Valv. Stratificazione        | Stratification Valve |                 |
| <b>S1</b>                                                          | 14-15          |                |                              | Sonda Collettore             | Collector Probe      | , ₩ <b>∍∩</b> - |
| <b>S2</b>                                                          | 16-17          |                |                              | Sonda Boiler basso           | Low Boiler Probe     |                 |
| <b>S</b> 3                                                         | 18-19          |                |                              | Sonda Boiler alto            | High Boiler Probe    | 니 관             |

| Carica     | ı Boiler, R    | IMF<br>affreddat | ore, Integ    | <b>3</b><br>grazione Caldaia | <b>PLANT 3</b><br>Boiler Charge, Cooling, Boiler Integration |                |  |  |
|------------|----------------|------------------|---------------|------------------------------|--------------------------------------------------------------|----------------|--|--|
| P5         | <b>11</b> N.O. | <b>12</b> N.C.   | <b>13</b> Com | Integrazione Caldaia         | Boiler Integration                                           |                |  |  |
| P4         | 4 9-10         |                  |               | Pompa Solare                 | Solar Pump                                                   | * <u>'</u> n _ |  |  |
| Р3         | 3 7-8          |                  |               | Valvola<br>Raffreddamento    | Cooling Valve                                                |                |  |  |
| S1         | 14-15          |                  |               | Sonda Collettore             | Collector Probe                                              | ┢┉╬╗┉┠┙        |  |  |
| <b>S2</b>  | 2 16-17        |                  |               | Sonda Boiler basso           | Low Boiler Probe                                             | 부교             |  |  |
| <b>S</b> 3 | 3 18-19        |                  |               | Sonda Boiler alto            | High Boiler Probe                                            |                |  |  |

|                  |                                             | IMF                |                   | 4                    | F                                             | PLANT 4        |
|------------------|---------------------------------------------|--------------------|-------------------|----------------------|-----------------------------------------------|----------------|
| Carica<br>Integr | Boiler, Ir<br>azione Ca                     | nnalzame<br>aldaia | nto Sanita        | ario,                | Boiler Charge, Sanitai<br>Boiler Integration  | ry Increasing, |
| P5               | <b>11</b> N.O. <b>12</b> N.C. <b>13</b> Com |                    |                   | Integrazione Caldaia | Boiler Integration                            | * 1            |
| P4               | 9-10                                        |                    |                   | Pompa Solare         | Solar Pump                                    |                |
| Р3               | P3 7-8                                      |                    |                   | Valvola Sanitario    | Sanitary Valve                                |                |
| <b>S1</b>        | 14-15                                       |                    | Sonda Collettore  | Collector Probe      | │ ॑ <mark>─</mark> ₽4│ अ <mark>ा</mark> ि───┘ |                |
| <b>S2</b>        | 2 16-17                                     |                    |                   | Sonda Boiler basso   | Low Boiler Probe                              |                |
| <b>S</b> 3       | 18-19                                       |                    | Sonda Boiler alto | High Boiler Probe    |                                               |                |

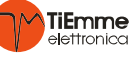

|            |                                             | IMF        |                   | 5                                            | PLANT 5                                     |                            |  |  |  |
|------------|---------------------------------------------|------------|-------------------|----------------------------------------------|---------------------------------------------|----------------------------|--|--|--|
| Carica     | Boiler a                                    | Circolazio | ne Natura         | ale, Innalzamento                            | Boiler Charge Natural Circulation, Sanitary |                            |  |  |  |
| Sanita     | ario, Integ                                 | razione C  | Caldaia, Pr       | otezione Pannello                            | Increasing, Boiler Int                      | egration, Panel Protection |  |  |  |
| Р5         | <b>11</b> N.O. <b>12</b> N.C. <b>13</b> Com |            |                   | Integrazione Caldaia                         | Boiler Integration                          |                            |  |  |  |
| Р4         | 9-10                                        |            |                   | Protezione Pannello<br>Integrazione2 Caldaia | Panel Protection /<br>Boiler Integration2   |                            |  |  |  |
| Р3         | P3 7-8                                      |            |                   | Valvola Sanitario                            | Sanitary Valve                              |                            |  |  |  |
| <b>S1</b>  | 14-15                                       |            | Sonda Collettore  | Collector Probe                              | ©P4 N 31 -                                  |                            |  |  |  |
| <b>S2</b>  | 16-17                                       |            |                   | Sonda Boiler basso                           | Low Boiler Probe                            |                            |  |  |  |
| <b>S</b> 3 | 3 18-19                                     |            | Sonda Boiler alto | High Boiler Probe                            |                                             |                            |  |  |  |

| Carica     | Piscina,                                    | IMF<br>Protezion | e Pannello     | <b>6</b>                                     | PLANT 6<br>Pool Charge, Panel Protection  |        |  |  |
|------------|---------------------------------------------|------------------|----------------|----------------------------------------------|-------------------------------------------|--------|--|--|
| P5         | <b>11</b> N.O. <b>12</b> N.C. <b>13</b> Com |                  | Non Utilizzato | Not used                                     | ¥ 1                                       |        |  |  |
| P4         | 4 9-10                                      |                  |                | Pompa Piscina                                | Pool Pump                                 |        |  |  |
| Р3         | 7-8                                         |                  |                | Protezione Pannello<br>Integrazione2 Caldaia | Panel Protection /<br>Boiler Integration2 |        |  |  |
| <b>S1</b>  | 14-15                                       |                  |                | Sonda Collettore                             | Collector Probe                           | SP3 P4 |  |  |
| <b>S2</b>  | 16-17                                       |                  |                | Sonda Piscina basso                          | Low Pool Probe                            | 2,3    |  |  |
| <b>S</b> 3 | 3 18-19                                     |                  |                | Sonda Piscina alto                           | High Pool Probe                           |        |  |  |

| Carica     | Piscina c      | IMF<br>con Scamb | pianto<br>piatore, Pi | <b>7</b><br>rotezione Pannello              | PLANT 7<br>Pool Charge with Exchanger, Panel Protection |               |  |  |
|------------|----------------|------------------|-----------------------|---------------------------------------------|---------------------------------------------------------|---------------|--|--|
| P5         | <b>11</b> N.O. | <b>12</b> N.C.   | <b>13</b> Com         | Pompa Piscina                               | Pool Pump                                               | * 1           |  |  |
| P4         | 4 9-10         |                  |                       | Pompa Solare                                | Solar Pump                                              | 1 <i>"/</i> 1 |  |  |
| Р3         | 7-8            |                  |                       | Protezione Pannello<br>Integrazione2Caldaia | Panel Protection /<br>Boiler Integration2               |               |  |  |
| <b>S1</b>  | 14-15          |                  |                       | Sonda Collettore                            | Collector Probe                                         |               |  |  |
| <b>S2</b>  | 16-17          |                  |                       | Sonda Piscina basso                         | Low Pool Probe                                          |               |  |  |
| <b>S</b> 3 | 18-19          |                  |                       | Sonda Piscina alto                          | High Pool Probe                                         |               |  |  |

| Carica     | Boiler a       | IMF<br>Circolazio | ne Natura     | <b>B</b><br>ale, Innalzamento | PLANT 8<br>Boiler Charge Natural Circulation, Sanitary |                            |  |
|------------|----------------|-------------------|---------------|-------------------------------|--------------------------------------------------------|----------------------------|--|
| Sanita     | irio, Integ    | razione C         | aldala, Pr    | otezione Pannello             | Increasing, Boiler Int                                 | egration, Panel Protection |  |
| P5         | <b>11</b> N.O. | <b>12</b> N.C.    | <b>13</b> Com | Integrazione Caldaia          | Boiler Integration                                     |                            |  |
| P4         | 9-10           |                   |               | Non Utilizzato                | Not used                                               | * 🕞                        |  |
| P3         | 7-8            |                   |               | Valvola Sanitario             | Sanitary Valve                                         |                            |  |
| <b>S1</b>  | 51 14-15       |                   |               | Non Utilizzato                | Not used                                               |                            |  |
| S2         | S2 16-17       |                   |               | Non Utilizzato                | Not used                                               |                            |  |
| <b>S</b> 3 | 53 18-19       |                   |               | Sonda Boiler                  | Boiler Probe                                           |                            |  |

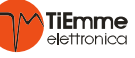

| 8 TERMOSTATI E PARAMETRI THERMOSTATS AND PARAMETERS                                                              |        |                                                                                                |                                              |       |     |     |    |
|----------------------------------------------------------------------------------------------------|--------|------------------------------------------------------------------------------------------------|----------------------------------------------|-------|-----|-----|----|
| Descriptions                                                                                                    | Cada   | Description                                                                                    | Funzione                                     | Range |     |     | U  |
| Descrizione                                                                                                    | Code   | Description                                                                                    | Function                                     | Min   | Set | Max |    |
| Termostato differenziale (S1-S2)<br>per la Carica del Boiler/Piscina                                             | THD120 | Differential thermostat (S1-S2) to activate the Boiler Charge                                  | Carica<br>Boiler/Piscina                     | 1     | 6   | 30  | °C |
| Isteresi parametro THD120                                                                                        | HYD120 | THD120 hysteresis                                                                              | Boiler/Pool<br>Charge                        | 1     | 2   | 5   | °C |
| Termostato differenziale (S1-S3)<br>per attivare la Stratificazione                                              | THD130 | Thermostat differential (S1-S3) to activate Stratification                                     | Stratificazione<br>Stratification            | 1     | 3   | 30  | °C |
| Termostato su S1 sopra il quale la<br>Pompa solare carica il Boiler fino<br>ai Termostati di Massima             | THS100 | Thermostat on S1 over the Solar<br>Pump charges the Boiler until the<br>Maximum Thermostats    | Protezione<br>Collettore<br><i>Collector</i> | 80    | 95  | 200 | °C |
| Isteresi parametro THS100                                                                                        | HYS100 | THS100 hysteresis                                                                              | protection                                   | 0     | 2   | 25  | °C |
| Termostato su S1sotto il quale si attiva la funzione Antighiaccio                                                | THS101 | Thermostat on S1 under the<br>function De-Ice is activated                                     | Antighiaccio                                 | -20   | 5   | 30  | °C |
| Isteresi parametro THS101                                                                                        | HYS101 | THS101 hysteresis                                                                              | De-Ice                                       | 0     | 2   | 25  | °C |
| Termostato su S1 sotto il quale è<br>disabilitata la Pompa Solare                                                | THS102 | Thermostat on S1 under the Solar<br>Pump is deactivated                                        | Carica<br>Boiler/Piscina                     | 0     | 30  | 40  | °C |
| Isteresi parametro THS102                                                                                        | HYS102 | THS102 hysteresis                                                                              | Boiler/Pool<br>Charge                        | 0     | 2   | 25  | °C |
| Termostato su S1 sopra il quale<br>la Pompa Solare è bloccata                                                    | THS103 | Thermostat on S1 over the Solar<br>Pump is blocked                                             | Protezione<br>Collettore                     | 80    | 100 | 298 | °C |
| Isteresi parametro THS103                                                                                        | HYS103 | THS103 hysteresis                                                                              | Collector<br>Protection                      | 0     | 2   | 25  | °C |
| Termostato su S1 sopra il quale il fluido solare va al raffreddatore                                             | THS104 | Thermostat on S1 over the collector fluid is sent to the Cooler                                | Raffreddatore                                | 70    | 100 | 200 | °C |
| Isteresi parametro THS104                                                                                        | HYS104 | THS104 hysteresis                                                                              | Cooling                                      | 0     | 20  | 30  | °C |
| Termostato su S2 sopra il quale si<br>raffredda il Boiler con differenziale<br>S1-S2 negativo.                   | THS201 | Thermostat on S2, over the Boiler<br>is cooled with negative differential<br>S1-S2.            | Holiday<br><i>Holiday</i>                    | 20    | 60  | 85  | °C |
| Isteresi parametro THS201                                                                                        | HYS201 | THS201 hysteresis                                                                              | ,                                            | 0     | 2   | 25  | °C |
| Termostato su S2 sopra il quale si<br>attiva la funzione raffreddamento<br>Boiler attraverso il circuito solare. | THS202 | Thermostat on S2 over the<br>function Boiler cooling is activated<br>through the solar circuit | Protezione<br>Boiler<br><i>Boiler</i>        | 20    | 85  | 100 | °C |
| Isteresi parametro THS202                                                                                        | HYS202 | THS202 hysteresis                                                                              | Protection                                   | 0     | 2   | 25  | °C |
| Termostato su S2 di massima che<br>il Boiler/Piscina può raggiungere                                             | THS203 | Thermostat of maximum on S2 the boiler/pool can reach                                          | Protezione<br>Boiler/Piscina                 | 20    | 80  | 298 | °C |
| Isteresi parametro THS203                                                                                        | HYS203 | THS203 hysteresis                                                                              | Boiler/Pool<br>Protection                    | 0     | 2   | 25  | °C |
| Termostato di Esercizio su S3 del<br>Boiler/Piscina                                                              | THS300 | Boiler/Pool Running's Thermostat<br>on S3                                                      | Carica<br>Boiler/Piscina                     | 10    | 70  | 85  | °C |
| Isteresi parametro THS300                                                                                        | HYS300 | THS300 hysteresis                                                                              | Boiler/Pool<br>Charge                        | 0     | 2   | 25  | °C |
| Termostato su S1 e S3 sotto il<br>quale è abilitata la Carica a Secchi                                           | THS301 | Thermostat on S1 and S3 under<br>the Bucket Charge is activated                                | Carica a secchi                              | 20    | 45  | 85  | °C |
| Isteresi parametro THS301                                                                                        | HYS301 | THS301 hysteresis                                                                              | Bucket Charge                                | 0     | 2   | 25  | °C |
| Termostato su S3 sotto il quale è attivata la Integrazione Caldaia.                                              | THS302 | Thermostat on S3 under the Boiler<br>Integration is activated                                  | Carica<br>Boiler/Piscina                     | 20    | 50  | 85  | °C |
| Isteresi parametro THS302                                                                                        | HYS302 | THS302 hysteresis                                                                              | Boiler/Pool<br>Charge                        | 0     | 2   | 25  | °C |
| Termostato di massima su S3 che<br>il Boiler/Piscina può raggiungere                                             | THS303 | Thermostat of maximum on S3<br>the Boiler/Pool can reach                                       | Protezione<br>Boiler/Piscina                 | 20    | 90  | 298 | °C |
| Isteresi parametro THS303                                                                                        | HYS303 | THS303 hysteresis                                                                              | Boiler/Pool<br>Protection                    | 0     | 2   | 25  | °C |
| Termostato su S3 sopra il quale la<br>Valvola Sanitaria è deviata verso<br>l'uscita Acqua Sanitaria              | THS305 | Thermostat on S3 over the<br>Sanitary Valve is deviated to the<br>sanitary water output        | Innalzamento<br>Sanitario<br><i>Sanitary</i> | 20    | 50  | 85  | °C |
| Isteresi parametro THS305                                                                                        | HYS305 | THS305 hysteresis                                                                              | Increasing                                   | 0     | 2   | 25  | °C |

1

| Descriziono                                                                                        | Codo   | Description                                                                                           | Funzione                                            | Range |     | e   | U              |
|----------------------------------------------------------------------------------------------------|--------|----------------------------------------------------------------------------------------------------|-----------------------------------------------------|-------|-----|-----|----------------|
| Descrizione                                                                                        | Code   | Description                                                                                           | Function                                            | Min   | Set | Max |                |
| Termostato di Stratificazione su S3<br>Sotto tale termostato si carica la<br>parte alta del boiler | THS306 | Stratification Function Thermostat<br>on S3. Under this thermostat<br>the high boiler zone is charged | Stratificazione<br>Stratification                   | 20    | 60  | 85  | °C             |
| Isteresi Termostato THS306                                                                         | HYS306 | THS306 Hysteresis                                                                                     | Channoalton                                         | 0     | 2   | 20  | °C             |
| Tempo di disabilitazione della<br>funzione Carica a Secchi                                         | ТІМ000 | Function Bucket Charge<br>deactivation Time                                                           | Carico a secchi<br>Bucket Charge                    | 1     | 30  | 480 | Min            |
| Tempo di Pausa Pompa durante la funzione di Carica a Secchi                                        | TIM001 | Pump's Pause Time during the<br>function Bucket Charge                                                | Carico a secchi<br>Bucket Charge                    | 1     | 5   | 60  | Min            |
| Tempo di Lavoro Pompa<br>durante la funzione Carica Secchi                                         | TIM002 | Pump's Work Time during the<br>function Bucket Charge                                                 | Carico a secchi<br>Bucket Charge                    | 1     | 5   | 60  | Min            |
| Tempo di Pausa della Pompa<br>durante la funzione di<br>Stratificazione                            | TIM010 | Pump's Pause Time<br>during the function Stratification                                               | Stratificazione<br>Stratification                   | 1     | 5   | 60  | Min            |
| Tempo di Lavoro della Pompa<br>durante la funzione di<br>Stratificazione                           | TIM011 | Pump's Work Time<br>during the function Stratification                                                | Stratificazione<br>Stratification                   | 1     | 5   | 60  | Min            |
| Tempo di Lavoro della Pompa<br>Solare in funzione Antighiaccio                                     | TIM012 | Solar Pump's Work Time<br>During the function De-Ice                                                  | Antighiaccio<br>De-Ice                              | 1     | 5   | 480 | Sec            |
| Tempo di Pausa della Pompa<br>Solare in funzione Antighiaccio                                      | TIM013 | Solar Pump's Pause Time<br>During the function De-Ice                                                 | Antighiaccio<br>De-Ice                              | 0     | 5   | 60  | Min            |
| Tempo di disattivazione della<br>funzione Stratificazione                                          | TIM017 | Stratification deactivation Time                                                                      | Stratificazione<br>Stratification                   | 1     | 3   | 480 | hh             |
| Tempo di attesa per attivazione<br>Antiblocco Pompe                                                | TIM019 | Pause Time for the<br>Pump's De-Block Pump activation                                                 | Antiblocco<br>Pompe<br><i>Pumps</i><br>De-Block     | 1     | 7   | 30  | Giorni<br>Days |
| Tempo di lavoro della pompa in<br>Antiblocco Pompe                                                 | TIM020 | Work Time of the Pump<br>in Pump's De-Block                                                           | Antiblocco<br>Pompe<br><i>Pumps</i><br>De-Block     | 1     | 1   | 30  | Min            |
| Massimo numero di fermate della<br>Pompa solare durante la funzione<br>Carica a Secchi             | COU000 | Maximum number of stops of the Solar Pump during Bucket Charge                                        | Carico a secchi<br>Bucket Charge                    | 1     | 5   | 20  |                |
| Massimo numero di Cicli<br>Pausa/Lavoro della Pompa Solare<br>nella funzione Stratificazione       | COU001 | Maximum number of Cycles<br>Pause/Work of the Solar Pump<br>during Stratification function            | Stratificazione<br>Stratification                   | 1     | 5   | 20  |                |
| Abilitazione della funzione di<br>Carica a Secchi.                                                 | ENA000 | Bucket Charge Enable                                                                                  | Carico a secchi<br>Bucket Charge                    | 0     | 0   | 1   |                |
| Abilitazione della funzione Holiday                                                                | ENA002 | Holiday function Enable                                                                               | Holiday<br><u>Holiday</u>                           | 0     | 0   | 1   |                |
| Abilitazione della funzione<br>Antighiaccio                                                        | ENA007 | De-Ice function Enable                                                                                | Antighiaccio<br>De-Ice                              | 0     | 0   | 1   |                |
| Abilitazione della funzione<br>Stratificazione                                                     | ENA008 | Stratification function Enable                                                                        | Stratificazione<br>Stratification                   | 0     | 1   | 1   |                |
| Configurazione Uscita<br>0=Protezione Pannello /<br>1=Integrazione2 Caldaia                        | ENA014 | Output Configuration<br>0=Collector Protection /<br>1= Boiler Integration2                            | Configurazione<br>Uscita<br>Output<br>Configuration | 0     | 1   | 1   |                |
| Abilitazione dell'uscita P3 al controllo antiblocco pompe                                          | P3     | Enable for P3 Output<br>Pump's De-Block Control                                                       | Antiblocco<br>Pompe<br><i>Pumps</i><br>De-Block     | 0     | 0   | 1   |                |
| Abilitazione dell'uscita P4 al controllo antiblocco pompe                                          | P4     | Enable for P4 Output<br>Pump's De-Block Control                                                       | Antiblocco<br>Pompe<br><i>Pumps</i><br>De-Block     | 0     | 0   | 1   |                |
| Abilitazione dell'uscita P5 al controllo antiblocco pompe                                          | P5     | Enable for P5 Output<br>Pump's De-Block Control                                                       | Antiblocco<br>Pompe<br><i>Pumps</i><br>De-Block     | 0     | 0   | 1   |                |

Impianto idraulico impostato: *Hydraulic Plant set:* 

Impostato il: Set on:

Impostato da: Set by:

Note di Installazione: Installation Note:

| TiEmme el                                             | TiEmme elettronica                               |  |  |  |  |  |
|-------------------------------------------------------|--------------------------------------------------|--|--|--|--|--|
| Zona Industriale Torre Sapienza                       | Zona Industriale Torre Sapienza                  |  |  |  |  |  |
| Via A. Ferranti, 05                                   | Via A. Ferranti, 05                              |  |  |  |  |  |
| 06055 Marsciano (PG) Italy                            | 06055 Marsciano (PG) Italy                       |  |  |  |  |  |
| Tel: +39 075.8743.905                                 | www.tiemmeelettronica.it                         |  |  |  |  |  |
| Fax: +39 075.8742.239                                 | info@tiemmeelettronica.it                        |  |  |  |  |  |
| Questo manuale è stato realizzato con cura e          | The manual is realized with cure and             |  |  |  |  |  |
| attenzione, tuttavia le informazioni contenute        | attention, but the contained information could   |  |  |  |  |  |
| possono essere incomplete, non esaustive o            | be incomplete, not exhaustive or with            |  |  |  |  |  |
| contenenti errori.                                    | mistakes.                                        |  |  |  |  |  |
| Per tale motivo il design, le specifiche e i          | For this reason the design, specifications and   |  |  |  |  |  |
| contenuti riportati possono variare senza             | contents could change without forewarning        |  |  |  |  |  |
| preavviso nel corso del tempo in base al              | during the time, according to the product's      |  |  |  |  |  |
| modello prodotto.                                     | model.                                           |  |  |  |  |  |
| <b>TiEmme elettronica</b> non si ritiene responsabile | <b>TiEmme elettronica</b> is not responsable for |  |  |  |  |  |
| per informazioni incomplete o non corrette            | incomplete or incorrect information              |  |  |  |  |  |
| eventualmente presenti                                | eventually present                               |  |  |  |  |  |

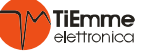